## How to access your statement for Church Giving

| Steps: |                                            | Graphic Representations:                                                                                                    |
|--------|--------------------------------------------|----------------------------------------------------------------------------------------------------|
| 1.     | Open a browser and navigate to             |                                                                                                    |
|        | https://zionconcord.churchtrac.com/give    | C S Intersections church accomy give A <sup>n</sup> (3) Count (2) A <sup>n</sup> (3) Count (2) Count (2) A <sup>n</sup> (3) Count (2) A <sup>n</sup> (3) Count (2) Count (2) A <sup>n</sup> (3) C |
| 2.     | Enter in your e-mail address and your      |                                                                                                    |
|        | password for your Churchtrac account. If   | Welcome to Zion Lutheran Church<br>First time here? <u>Greate an account</u>                                                                                                    |
|        | you do not have an account, look at the    | Please sign in:                                                                                                    |
|        | instructions later in this document.       | English   Español<br>Your Email Address:                                                                                                    |
|        |                                            | Your Email Address                                                                                                    |
|        |                                            | Your Passcode:<br>Your Passcode                                                                                                    |
|        |                                            | Forgot your passoode? Need help?                                                                                                    |
|        |                                            | Continue                                                                                                    |
|        |                                            | (Or Cick Mars In Circs on Council)                                                                                                    |
|        |                                            | For each rate in our as a dense 1                                                                                                    |
|        |                                            |                                                                                                    |
|        |                                            | Copyright © 2023 Church Tree Software, Inc.                                                                                                    |
| 3.     | Click on the three lines in the upper left | C Zion Lutheran Church x +                                                                                                    |
|        | hand corner of the page and select My      | Zion Lutheran Church                                                                                                    |
|        | Giving History.                            | Online                                                                                                    |
|        |                                            | Q. Welcomel                                                                                                    |
|        |                                            | ebit EB ACH/Ch                                                                                                    |
|        |                                            | My Profile                                                                                                    |
|        |                                            | Upcoming Events utheran School                                                                                                    |
|        |                                            | Online Giving                                                                                                    |
|        |                                            | (B) My Gluing History                                                                                                    |
|        |                                            |                                                                                                    |
|        |                                            |                                                                                                    |
| 4      | Set the Start Date and End Date to be      | Conclusteran Ourch x + - 0 ×                                                                                                    |
|        | that of the beginning and ending of the    | ← C                                                                                                    |
|        | year you wish to produce a statement.      | E My Giving History                                                                                                    |
| 5.     | Click View Statement.                      |                                                                                                    |
|        |                                            | Start Date: End Date:   0101/2022 • 12/31/2022 • View Statement                                                                                                    |
|        | A 1 101 1.1 . 101                          |                                                                                                    |
| 6.     | A new tab will be opened that will         | C C C Interpretation X Contribute X 1 Contribute X 1 Contribute X                                                                                                    |
|        | contain your giving statement. You can     |                                                                                                    |
|        | save this and/or print this for your       | Zion Lutheran Church<br>Béi Sauch Church Road<br>Bensarville, L. 00106<br>(30) 776-1039                                                                                                    |
|        |                                            | Thank you for your financial support of our mission at ZionConcord                                                                                                    |
|        |                                            | CONCORD                                                                                                    |